東武友の会(クレソンサークル)会員向け

施設優待

## オンライン予約の手順

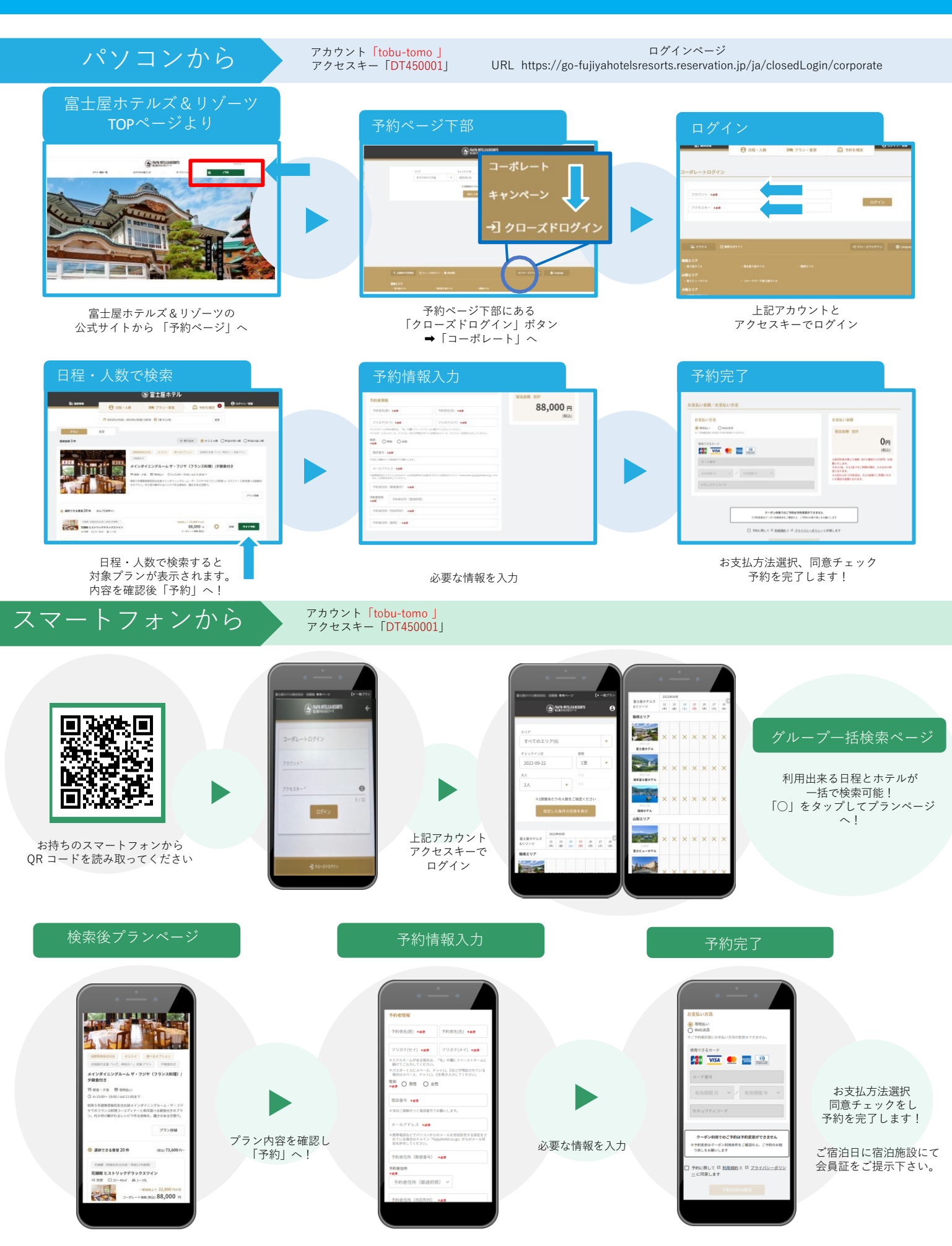